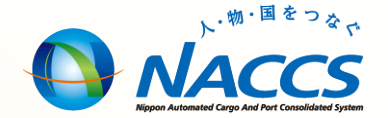

## NACCS業務資料 【関係省庁業務にかかわる照会業務】

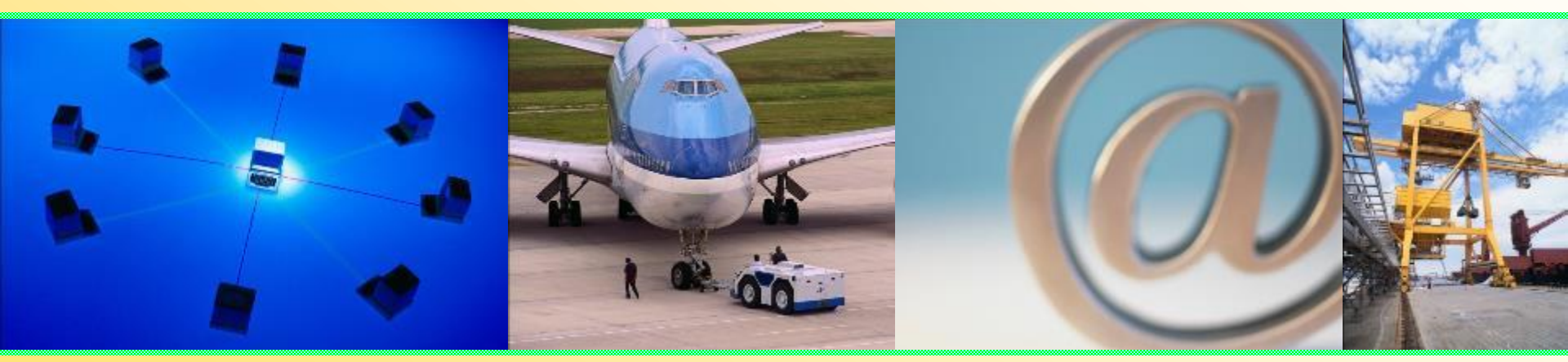

# 輸出入・港湾関連情報処理センター株式会社 <u>平成29年11月更新</u>

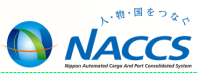

1

#### ◎ 照会業務(関係省庁業務)

| 照会業務(輸入関連業務)について |
|------------------|
| 照会業務(輸入関連業務)について |

3

4

5

6

7

8

9

10

11

12

13

14

- 関連省庁申告·申請状況照会(IXX)
- 照会業務(関係省庁業務関連)について ①
- 食品等輸入届出一覧照会(IFI)
- 食品等輸入届出情報照会(IIF)
- 照会業務(関係省庁業務関連)について ②
- 輸入植物検査申請一覧照会 (IPI)
- 輸入植物検査申請個別詳細(IIP)
- 照会業務(関係省庁業務関連)について ③
- 輸入畜産物検査申請一覧照会(ILI)
- 輸入畜産物検査申請情報照会(IIL)
- 輸入動物検査申請一覧照会(IOI)
- 輸入動物検査申請情報照会(IIO) 15
- 照会業務(関係省庁業務関連)について ④ 16
- 犬等輸入検査申請一覧照会(IQI) 17
- 輸入犬等検査申請情報照会 (IIQ) 18

| • | 照会業務(関係省庁業務関連)について ⑤ | 19 |
|---|----------------------|----|
| • | 輸出植物検査申請一覧照会(EPI)    | 20 |
| • | 輸出植物検査申請個別詳細(EIP)    | 21 |
| • | 照会業務(関係省庁業務関連)について ⑥ | 22 |
| • | 輸出畜産物検査申請一覧照会(EMI)   | 23 |
| • | 輸出畜産物検査申請情報照会(EIM)   | 24 |
| • | 輸出動物検査申請一覧照会(EOI)    | 25 |
| • | 輸出動物検査申請情報照会(EIO)    | 26 |
| • | 輸出犬等検査申請情報照会(EIQ)    | 27 |

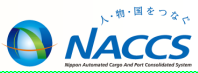

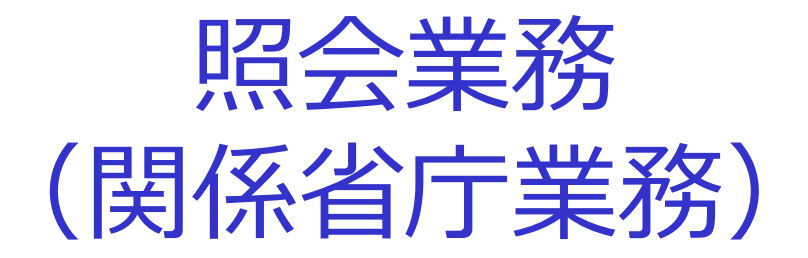

照会業務(輸入関連業務)について

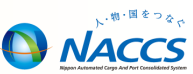

#### ■ IXX 関連省庁申告·申請状況照会

 輸入申告等と当該申告等に係る輸入食品監視支援システム(FAIN S)、輸入植物検査手続電算処理システム(PQ-NETWORK)及び 動物検疫検査手続電算処理システム(ANIPAS)の手続状況等を照 会する。 関連省庁申告·申請状況照会(IXX)

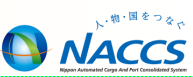

 輸入申告等と当該申告等に係る輸入食品監視支援システム(FAIN S)、輸入植物検査手続電算処理システム(PQ-NETWORK)及び動 物検疫検査手続電算処理システム(ANIPAS)の手続状況等を照会 可能。

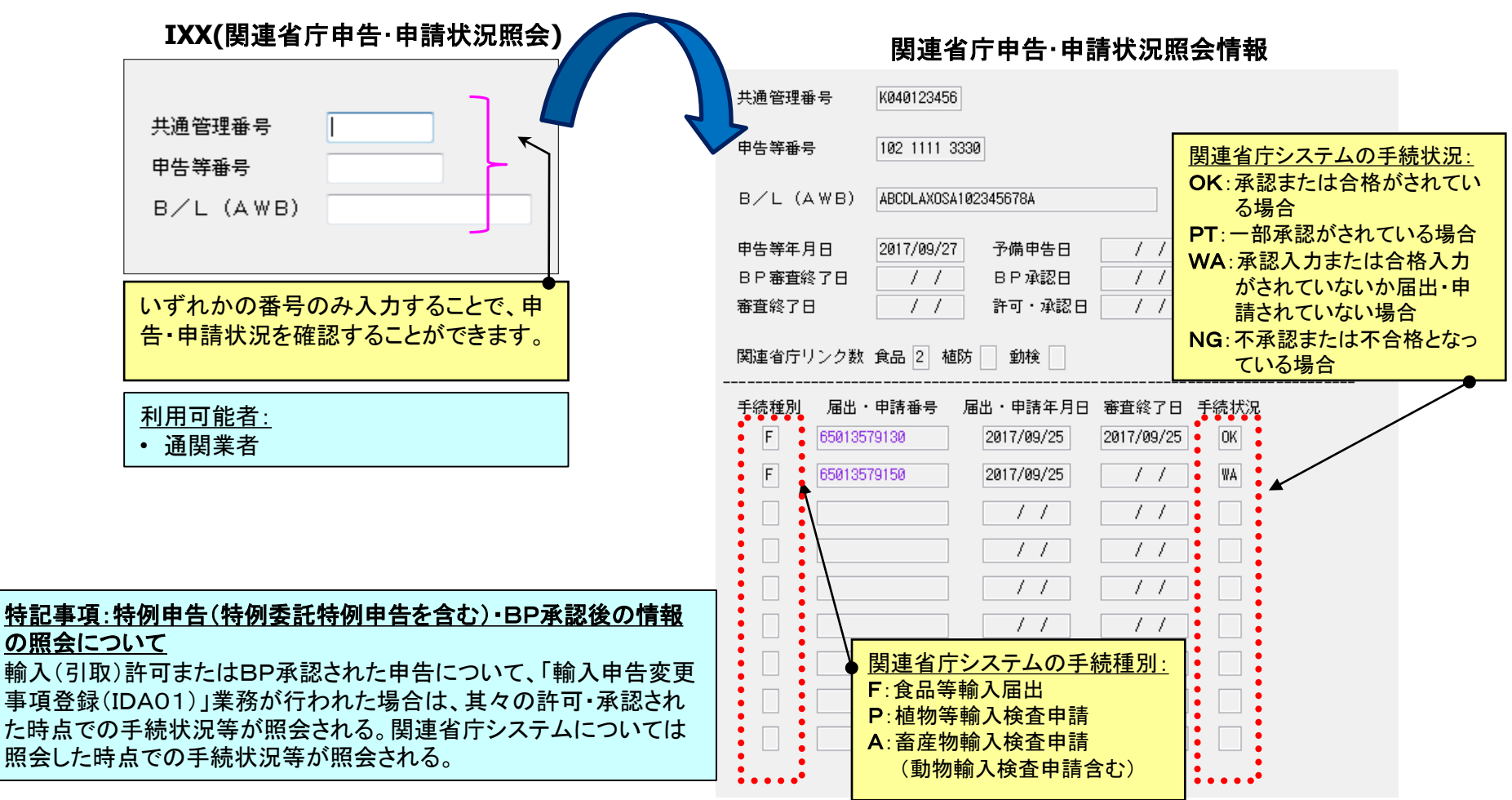

照会業務(関係省庁業務関連)について ①

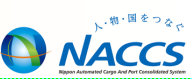

#### ■ 食品等輸入届出一覧照会 IFI

- 自らが届出を行った食品等輸入届出に係る情報を検索・抽出し、一覧 で照会する。本業務は届出情報がオンラインDB上より削除されるま での間、行うことができる。
- 食品等輸入届出情報照会 IIF
  - システムに登録されている食品等輸入届出の内容及び届出状況等を照 会する。

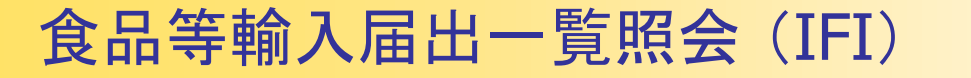

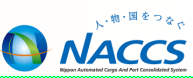

 自らが届出を行った食品等輸入届出に係る情報を検索・抽出し、 一覧で照会する。本業務は届出情報がオンラインDB上より削除されるまでの間、行うことができる。

| IFI(食品等輸入届出一覧照会)<br>照会種別★→ ● ■ ● ■ ● ■ ● ■ ● ■ ● ■ ● ■ ● ■ ● ■ ● ■ | 食品等輸入届出一覧照会                                                                                                    |
|--------------------------------------------------------------------|----------------------------------------------------------------------------------------------------|
| 保管場所属出者                                                            | 照会種別 「輸入者符号」 照会対象年月日 / / 保管場所 届出者<br>欄番号 届出受付番号 輸入者符号 保管場所 B/L番号<br>事項登録年月日 届出年月日 届出変更年月日 検疫所審査終了表示                                                                                                    |
| <u>照会種別:</u><br>A:事項登録一覧                                           |                                                                                                    |
| B:佃山 <sup>□</sup> 見<br>C:届出変更一覧<br>D:承認済一覧<br>E:承認前一覧              |                                                                                                    |
| <u>利用可能者:</u> <ul> <li>・食品等輸入届出事項登録を行った利用者と同一であること</li> </ul>      | (□)       □       □       □       □       □       □       □       □       □       □       □       □       □       □       □       □       □       □       □       □       □       □       □       □       □       □       □       □       □       □       □       □       □       □       □       □       □       □       □       □       □       □       □       □       □       □       □       □       □       □       □       □       □       □       □       □       □       □       □       □       □       □       □       □       □       □       □       □       □       □       □       □       □       □       □       □       □       □       □       □       □       □       □       □       □       □       □       □       □       □       □       □       □       □       □       □       □       □       □       □       □       □       □       □       □       □       □       □       □       □       □       □       □       □       □       □       □       □ |

1回での照会件数は最大200件になります。 200件を超える場合は、照会情報を再度送信することにより、次の200件が照会可能です。  システムに登録されている食品等輸入届出の内容及び届出状況等を照 会する。

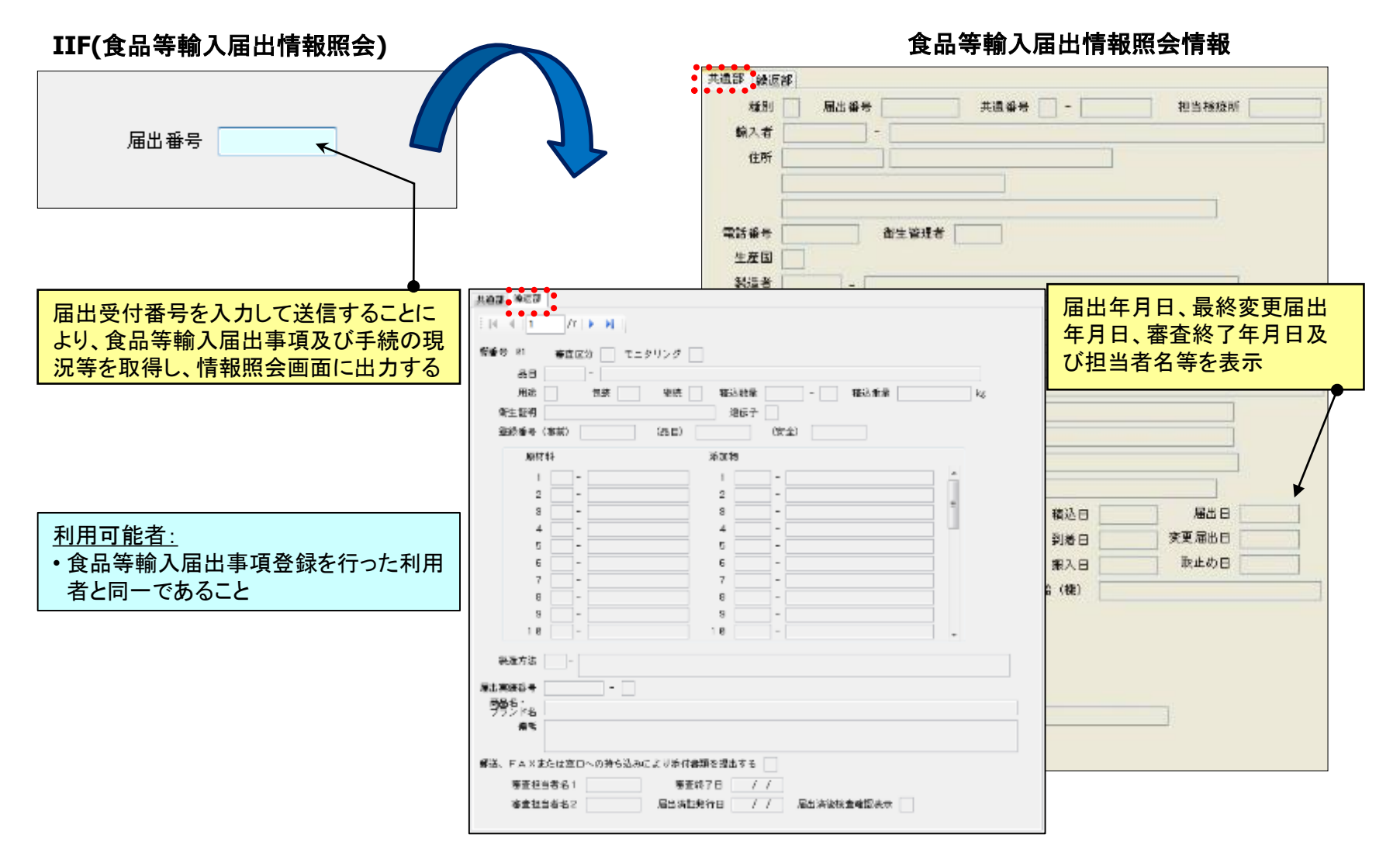

照会業務(関係省庁業務関連)について ②

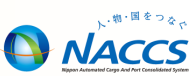

#### ■ 輸入植物検査申請一覧照会 IPI

- システムに登録されている輸入植物検査申請について、その手続状 況等を申請年月日単位に1申請1行の一覧表形式で照会する。
- 輸入植物検査申請個別詳細 IIP
  - システムに登録されている輸入植物検査申請の内容及び申請状況等 を申請番号またはB/L番号単位に照会する。

輸入植物検査申請一覧照会 (IPI)

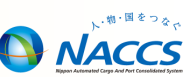

 システムに登録されている輸入植物検査申請について、その手続状 況等を申請年月日単位に1申請1行の一覧表形式で照会する。

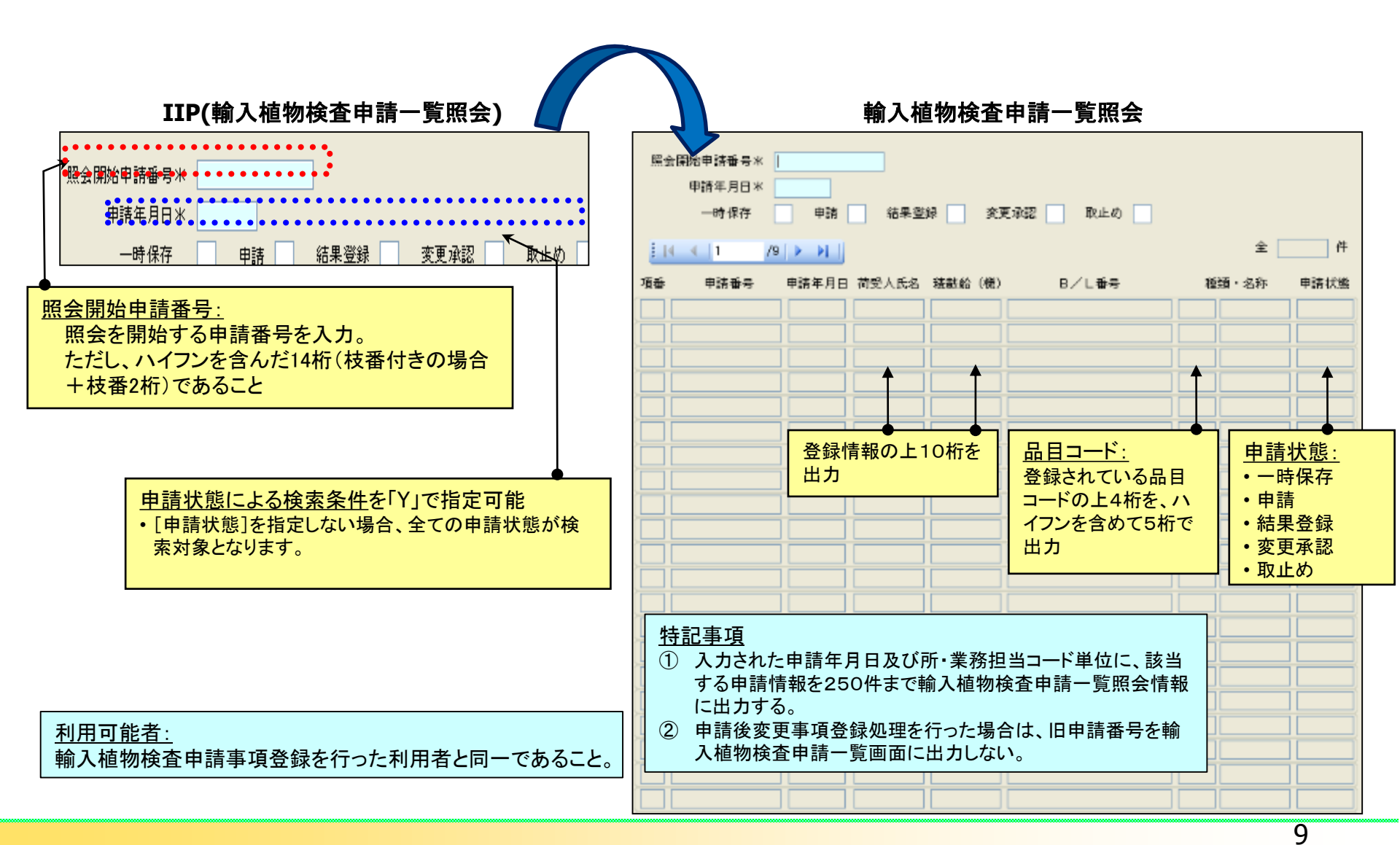

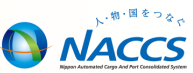

 システムに登録されている輸入植物検査申請の内容及び申請状況等 を申請番号またはB/L番号単位に照会する。

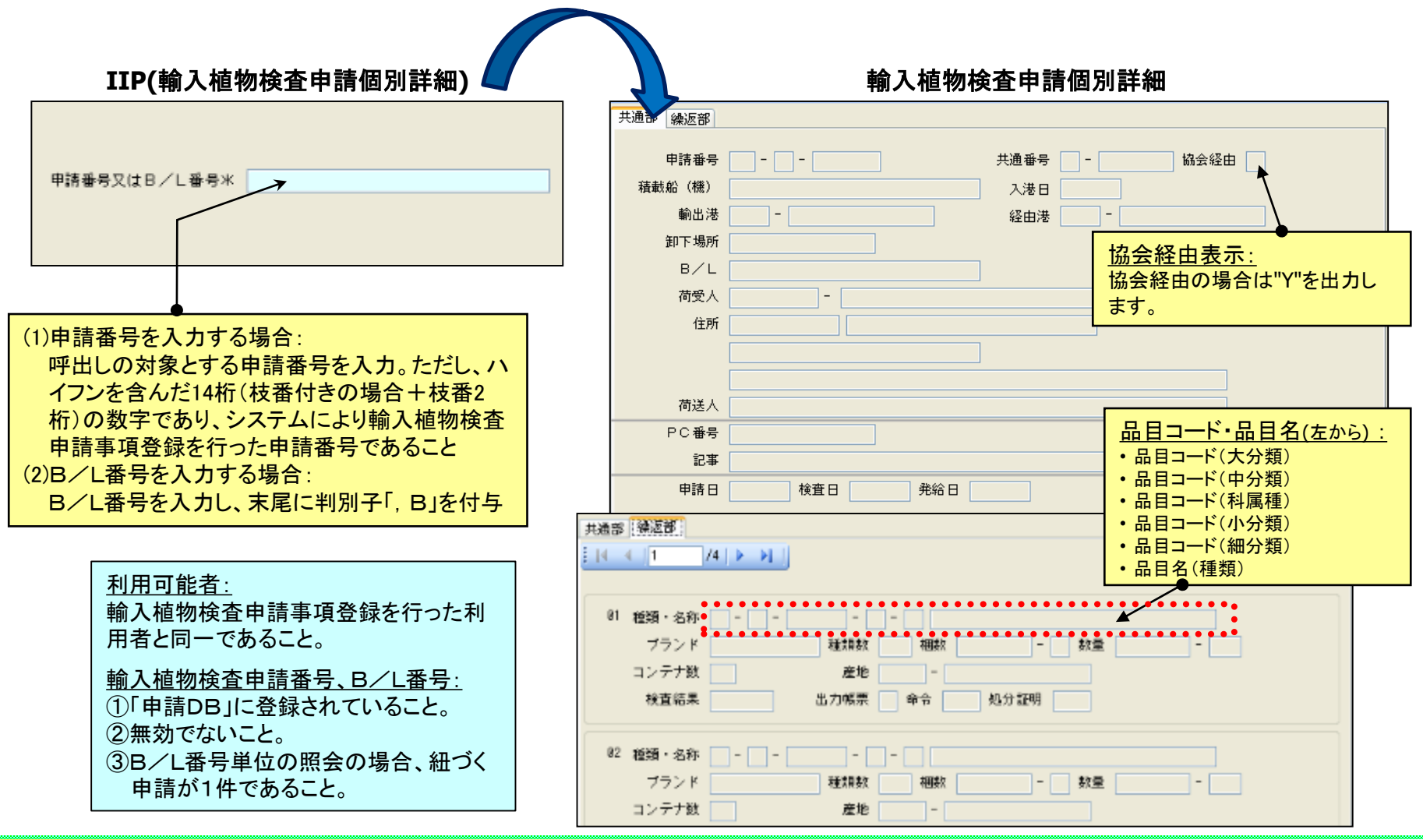

照会業務(関係省庁業務関連)について③

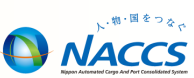

#### ■ 輸入畜産物検査申請一覧照会 ILI

- システムに登録されている輸入畜産物検査申請の手続状況等を一覧で 照会する。
- 輸入畜産物検査申請情報照会 IIL
  - システムに登録されている輸入畜産物検査申請の内容を申請単位に照 会する。
- 輸入動物検査申請一覧照会 IOI
  - システムに登録されている輸入動物検査申請の手続状況等を一覧で照 会する。
- 輸入動物検査申請情報照会 IIO
  - システムに登録されている輸入動物検査申請の内容を申請単位に照会する。

## 輸入畜産物検査申請一覧照会(ILI)

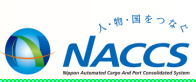

一件

システムに登録されている輸入畜産物検査申請の手続状況等を一覧で 照会する。

その他異常有り

その他の異常無し

その他の異常有り

オーバーショート

有り

オーバーショート

無し

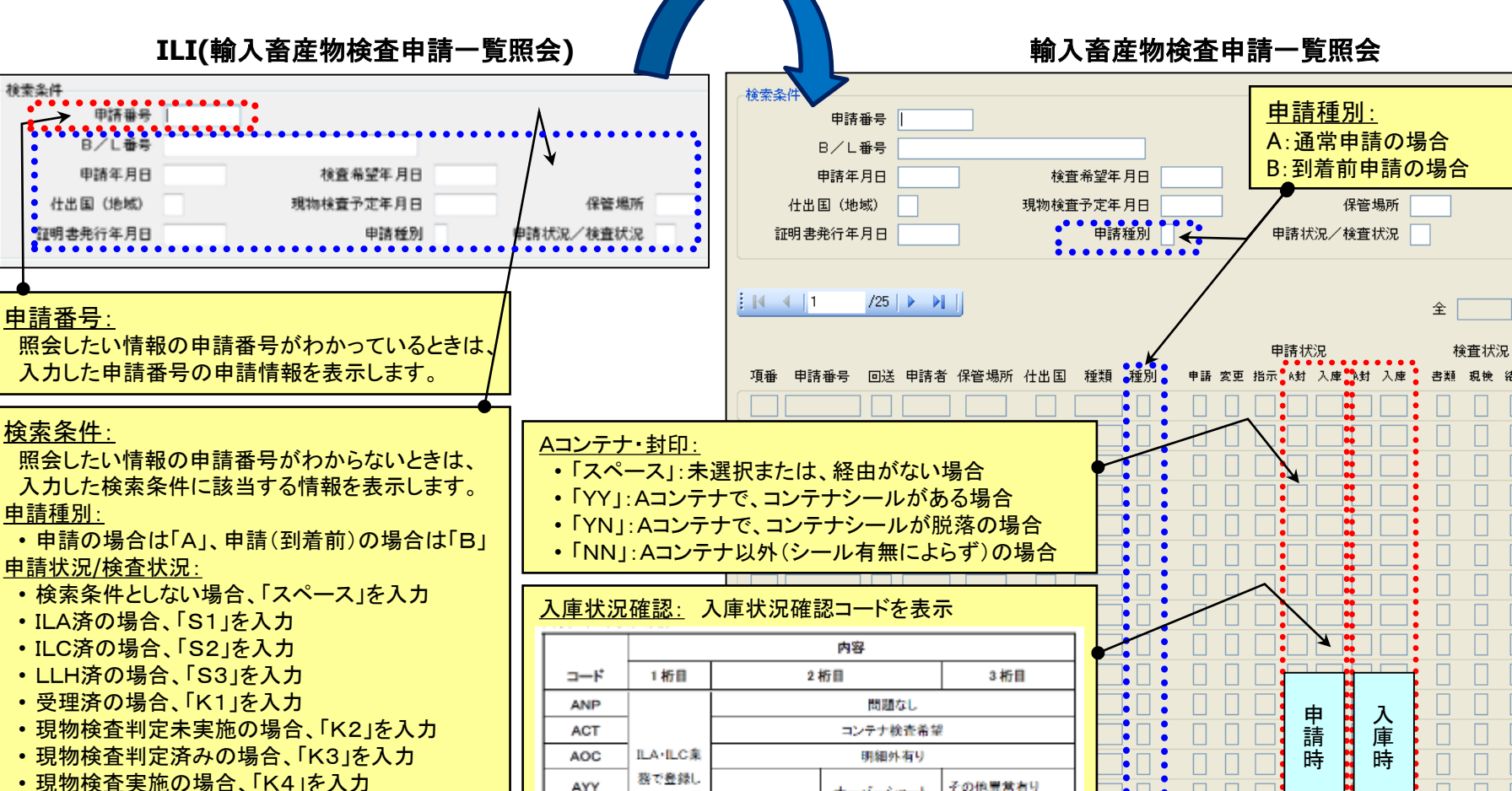

たことを示

す

明細外毎し

AYN

ANY

- 現物検査実施の場合、「K4」を入力
- 現物検査省略の場合、「K5」を入力
- 回送指示済の場合、「S4」を入力
- 結果登録済みの場合、「K6」を入力
- 取止めの場合、「S5」を入力

- システムに登録されている輸入畜産物検査申請の内容を申請単位に照 会する。

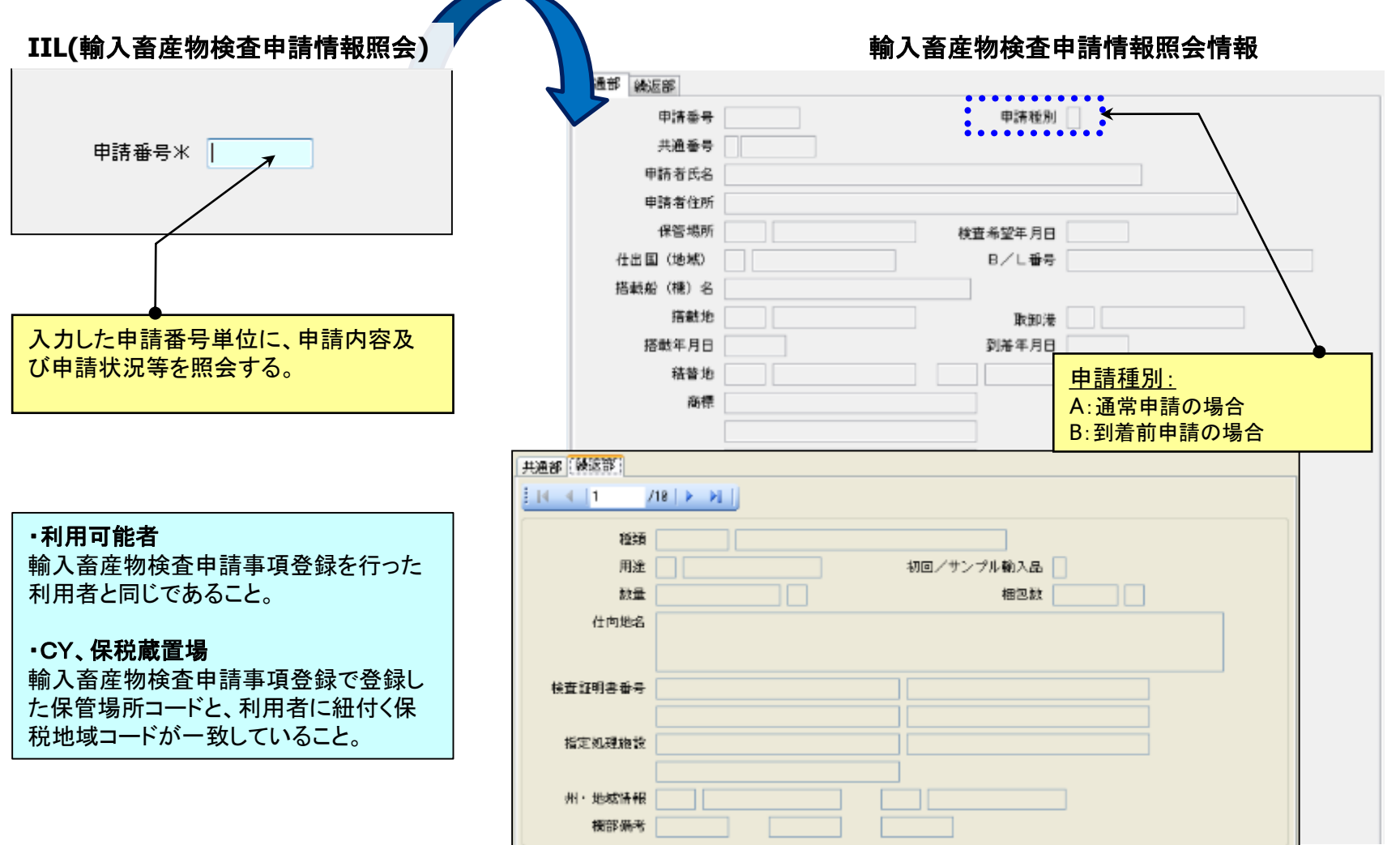

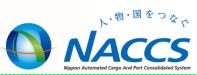

 システムに登録されている輸入動物検査申請の手続状況等を一覧表形式で照 会する。

| <b>IOI(輸入動物検査申請一覧照会)</b><br>様 <sup>揉条件</sup><br>単請番号<br>動物種コード<br>り<br>単請区分<br>・<br>・<br>・<br>・<br>・<br>・<br>・<br>・<br>・<br>・<br>・<br>・<br>・                                                                                                    | <b>輸入動物検査申請一覧照会情報</b> 検索条件       申請番号         動物種コード       ロット番号         動物種コード       ロット番号         到着年月日       ~         申請区分       (仕出国(地域) コード         処理状況 |
|----------------------------------------------------------------------------------------------------|----------------------------------------------------------------------------------------------------|
| <ul> <li>         申請区分:         1:検査申請の場合         2:指示申請の場合         </li> <li>第項登録済の申請情報を照会する場合</li> <li>2:申請済の申請情報を照会する場合</li> <li>3:受理済の申請情報を照会する場合</li> <li>4:変更承認済の申請情報を照会する場合</li> <li>5:結果登録中の申請情報を照会する場合</li> <li>6:結果登録済の申請情報を照会する場合</li> <li>7:取止された申請情報を照会する場合</li> <li>スペース:全ての申請情報を照会する場合</li> <li>※未入力または「全て」にした場合、取止・無効<br/>状態の申請は一覧表示しない。</li> </ul> | 東垂 申請区分 申請番号 ロット番号 荷受人 動物種 仕出国 到端年月田 搭載船(標)名 処理状況         項垂 申請区分 申請番号 ロット番号 荷受人 動物種 仕出国 列端年月田 搭載船(標)名 処理状況                                                    |

- ・メテムに登録されている輸入動物検査申請の内容を申請単位に照会

する。

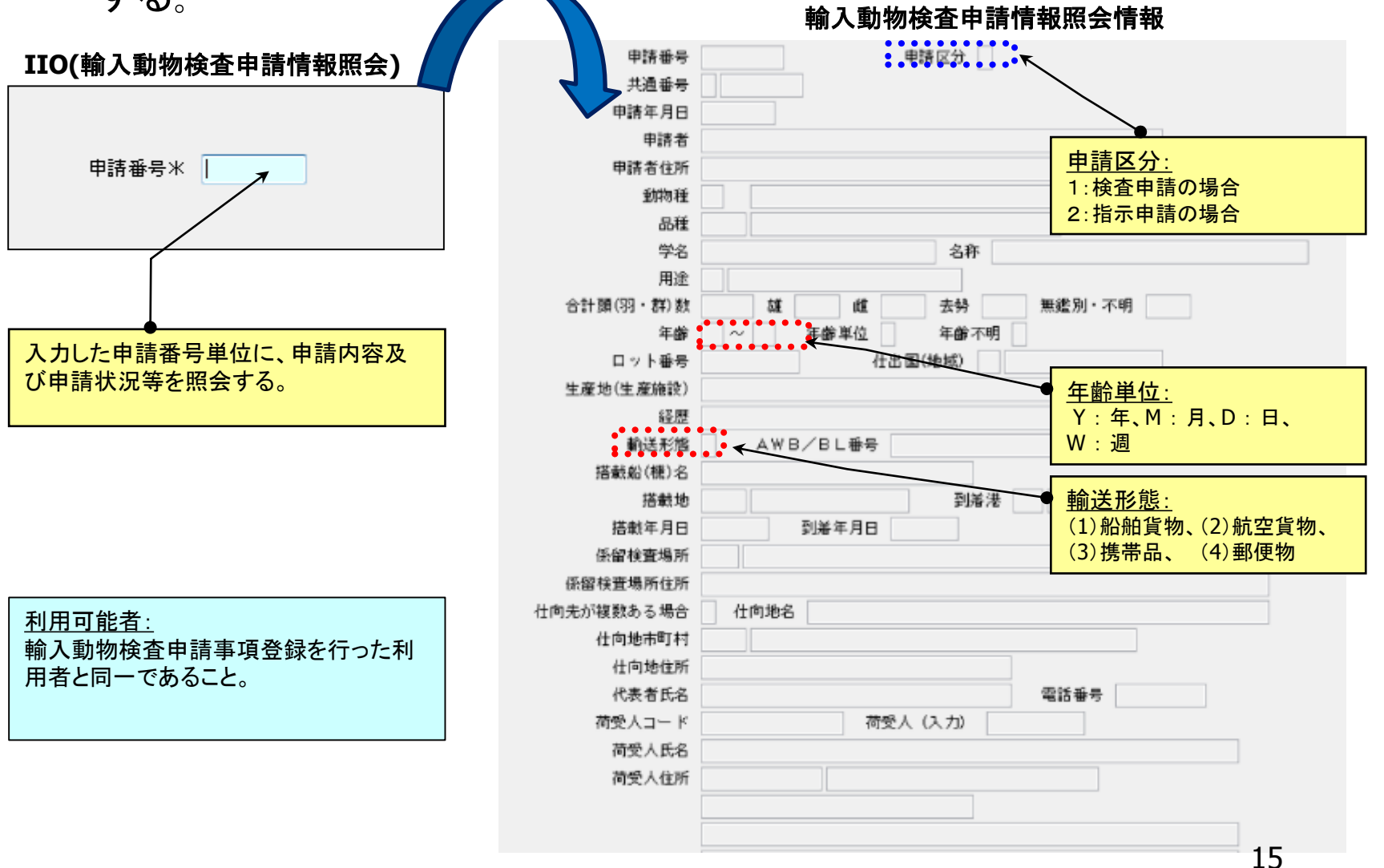

照会業務(関係省庁業務関連)について ④

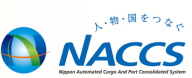

#### ■ 犬等輸出入検査申請一覧照会 IQI

- システムに登録されている輸出入犬等の検査申請の手続状況等を一覧 で照会する。
- 輸入犬等検査申請情報照会 IIQ
  - システムに登録されている輸入犬等検査申請の内容を申請単位に照会する。

 システムに登録されている輸出入犬等の検査申請の手続状況等を一覧 表形式で照会する。

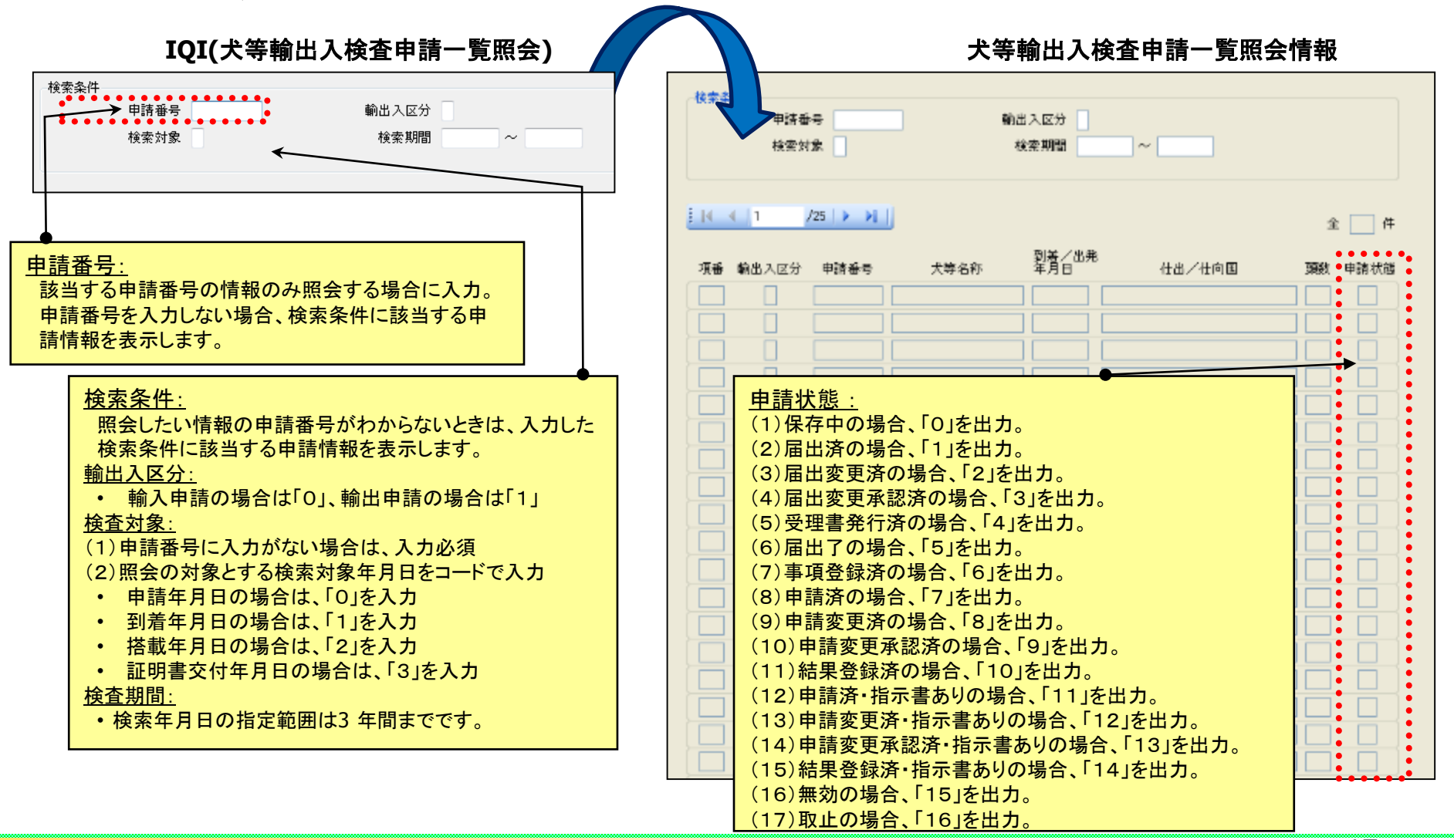

- システムに登録されている輸入犬等検査申請の内容を申請単位に照会する。

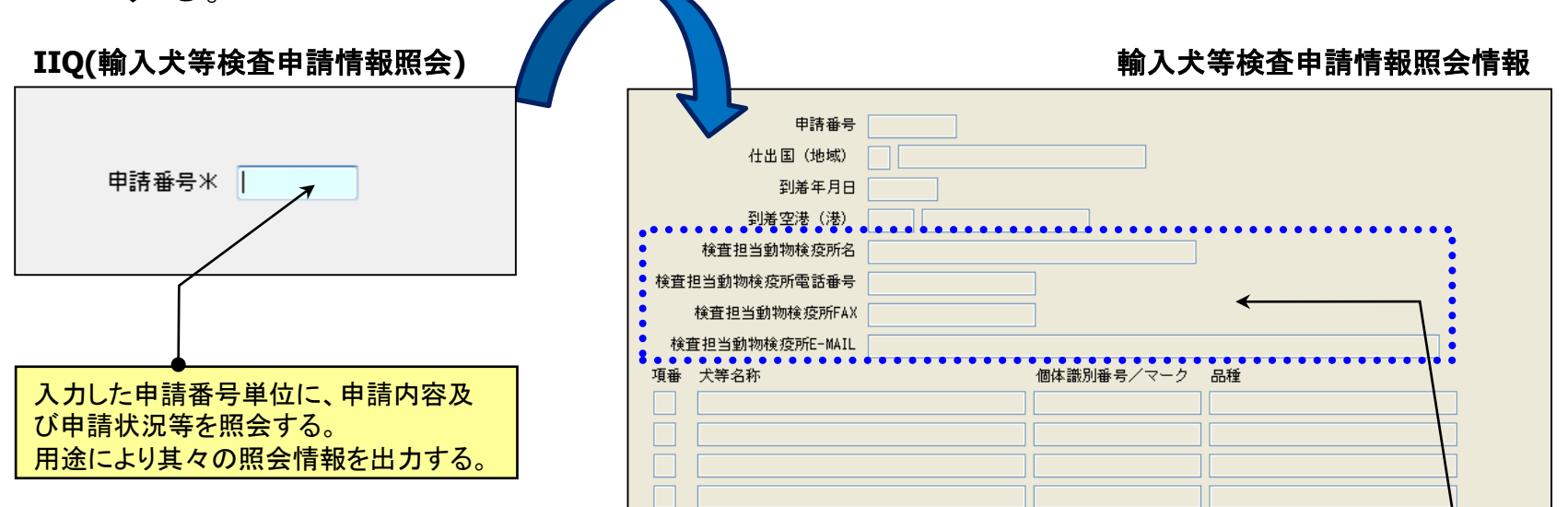

#### 輸入犬等検査申請情報照会情報(試験研究用)

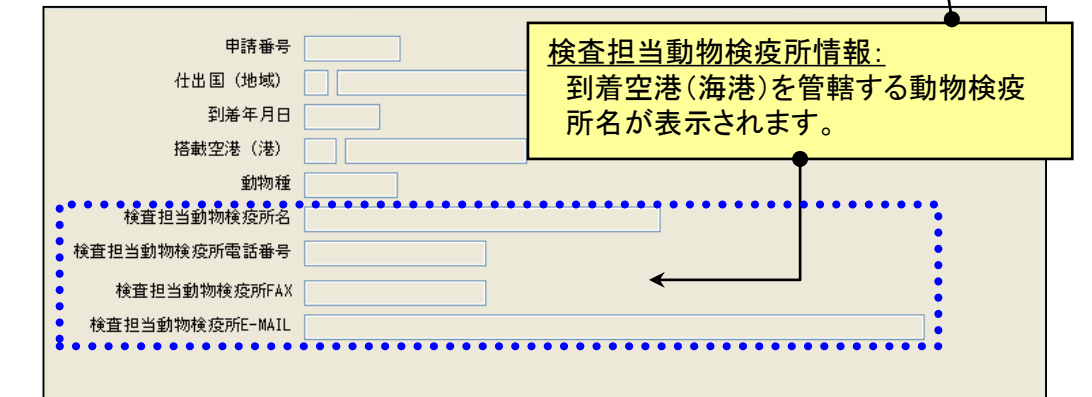

利用可能者:

輸入犬等検査申請事項登録、または輸 入犬等検査申請事項登録(試験研究用) を行った利用者と同じであること 照会業務(関係省庁業務関連)について ⑤

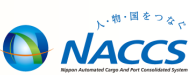

#### ■ 輸出植物検査申請一覧照会 EPI

- システムに登録されている輸出植物検査申請について、その手続状 況等を所コード単位に1申請1行の一覧表形式で照会する。
- 輸出植物検査申請個別詳細 EIP
  - システムに登録されている輸出植物検査申請または輸出植物検査申請(再輸出)の内容及び申請状況等を申請番号単位に照会する。

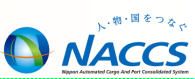

 システムに登録されている輸出植物検査申請について、その手続状 況等を所コード単位に1申請1行の一覧表形式で照会する。

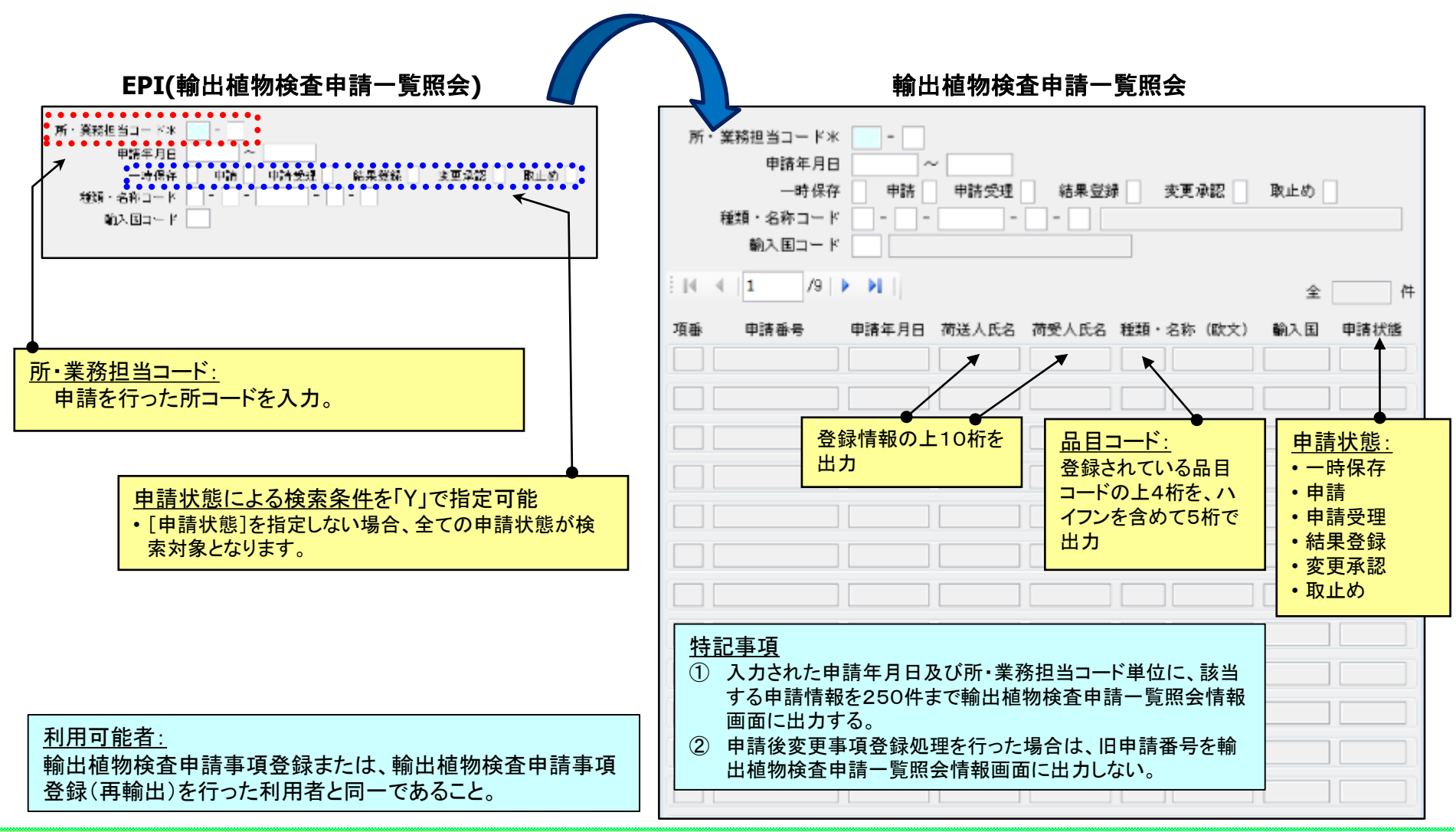

20

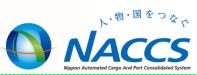

システムに登録されている輸出植物検査申請または輸出植物検査申請(再輸出)の内容及び申請状況等を申請番号単位に照会する。

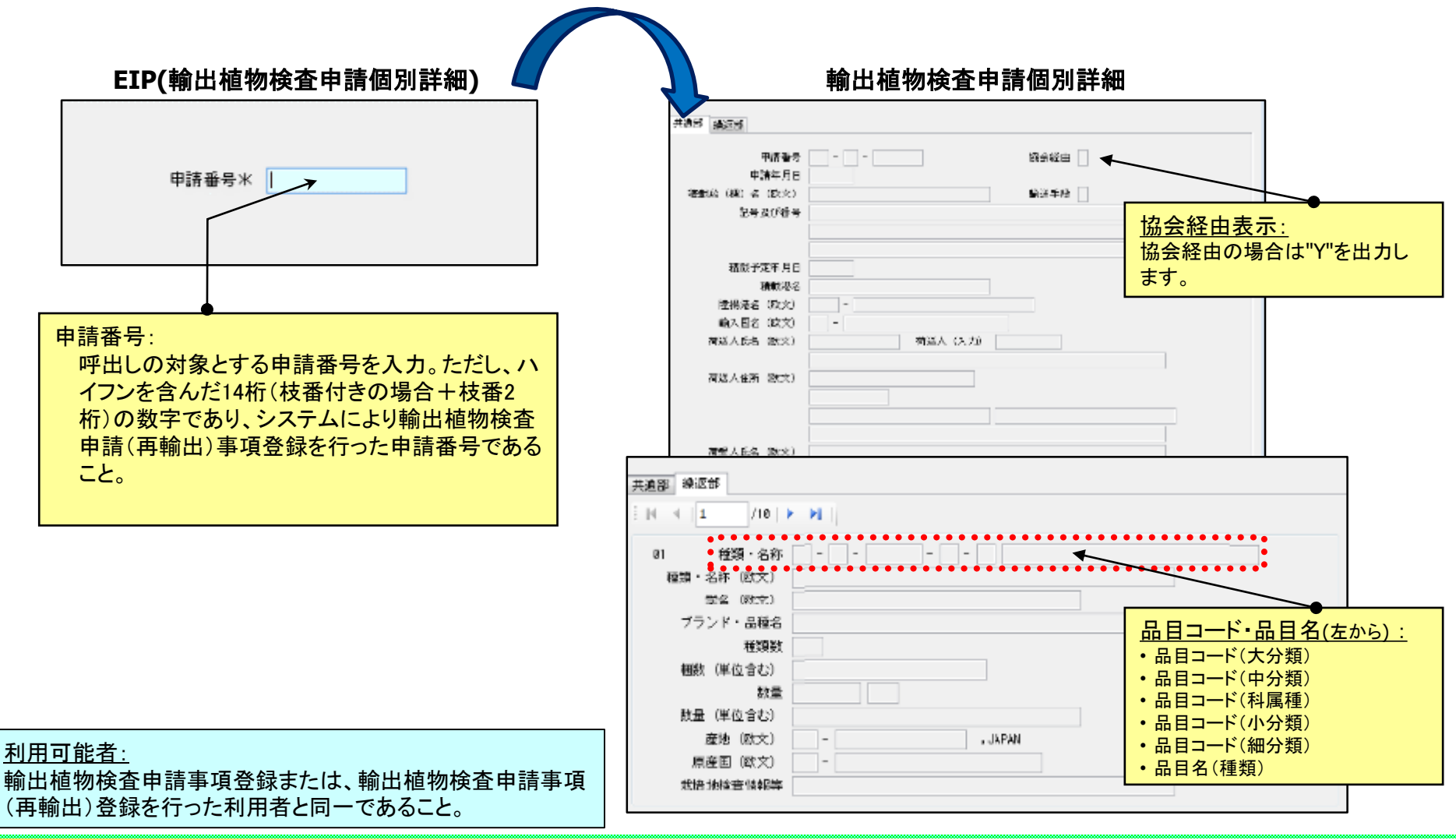

照会業務(関係省庁業務関連)について ⑥

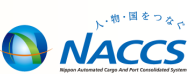

#### ■ 輸出畜産物検査申請一覧照会 EMI

- システムに登録されている輸出畜産物検査申請の手続状況等を一覧で 照会する。
- 輸出畜産物検査申請情報照会 EIM
  - システムに登録されている輸出畜産物検査申請の内容を申請単位に照 会する。
- 輸出動物検査申請一覧照会 EOI
  - システムに登録されている輸出動物検査申請の手続状況等を一覧で照 会する。
- 輸出動物検査申請情報照会 EIO
  - システムに登録されている輸出動物検査申請の内容を申請単位に照会する。
- 輸出犬等検査申請情報照会 EIQ
  - システムに登録されている輸出犬等検査申請の内容を申請単位に照会する。

## 輸出畜産物検査申請一覧照会(EMI)

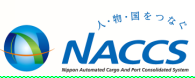

 システムに登録されている輸出畜産物検査申請の手続状況等を一覧で 照会する。

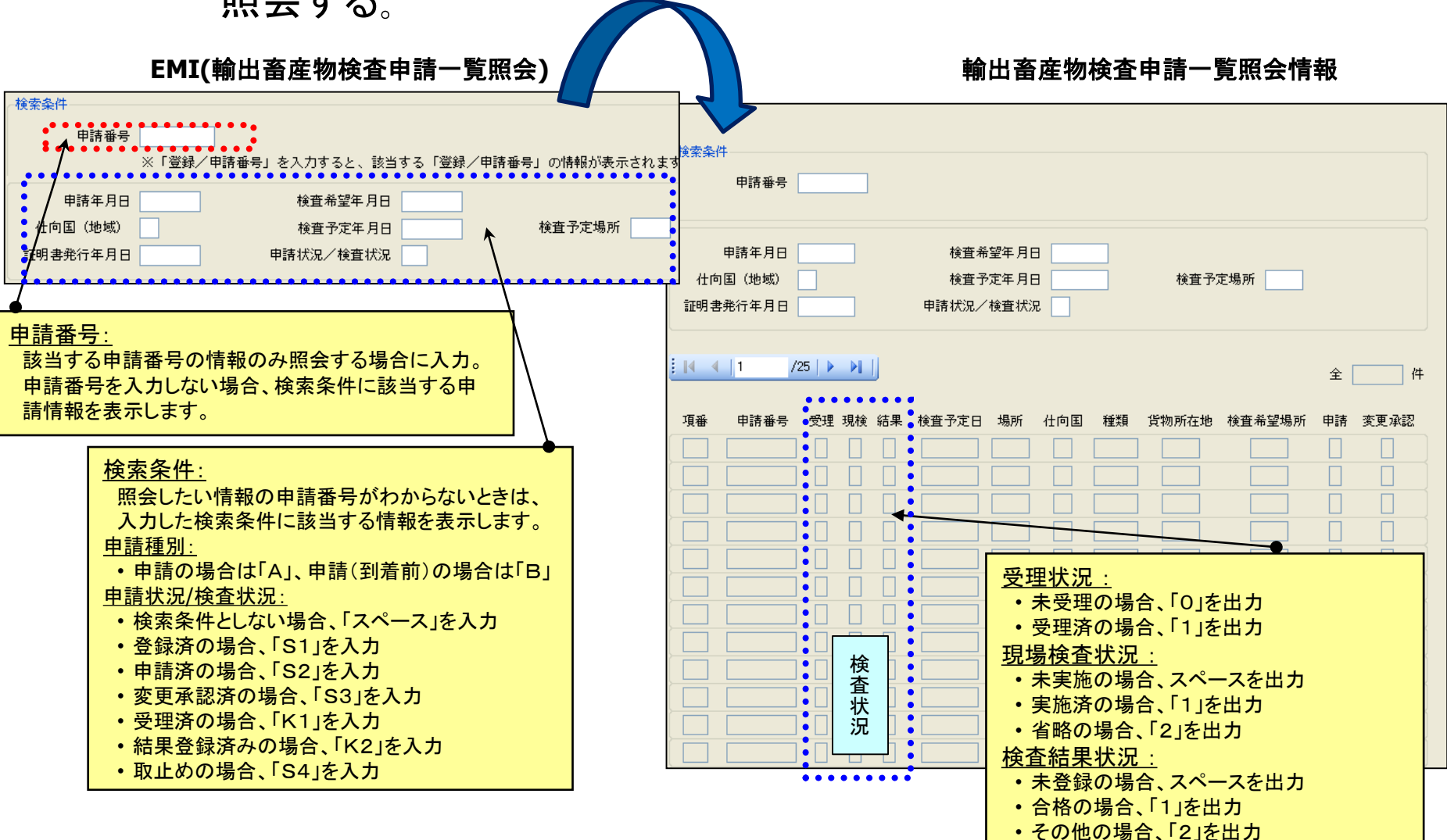

- NACCS
- システムに登録されている輸出畜産物検査申請の内容を申請単位に照

会する。

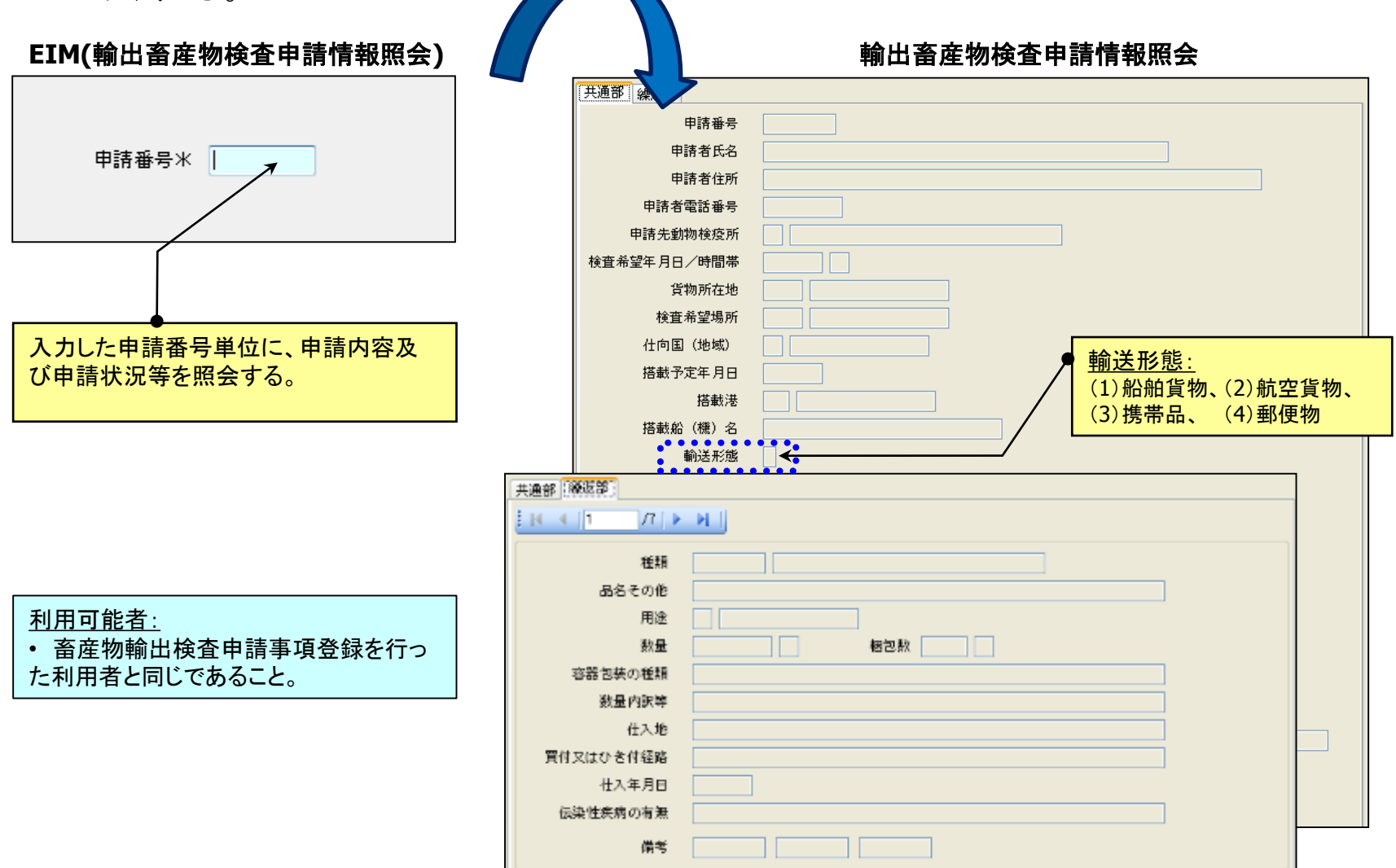

## 輸出動物検査申請一覧照会(EOI)

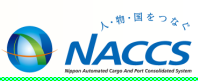

 システムに登録されている輸出動物検査申請の手続状況等を一覧で照 会する。

| EOI(輸出動物検査申請一覧照会)                                                                                                    | 輸出動物検査申請一覧照会情報                                                                                                    |
|----------------------------------------------------------------------------------------------------|----------------------------------------------------------------------------------------------------|
| 検索条件<br>申請番号<br>動物種コード 仕向国(地域)コード<br>検査希望年月日 ~ 証明書交付年月日 ~                                                                                                    | 申請番号          動物種コード       仕向国(地域)コード         検査希望年月日       ~         処理状況                                                                                                    |
| 中請番号: 該当する申請番号の情報のみ照会する場合に入力。 申請番号を入力しない場合、検索条件に該当する申 請情報を表示します。 <u> 処理状況: </u> 1:事項登録済の申請情報を照会する場合   2:申請済の申請情報を照会する場合   3:受理済の申請情報を照会する場合   5:結果登録中の申請情報を照会する場合   5:結果登録中の申請情報を照会する場合   5:結果登録方の申請情報を照会する場合   7:取止された申請情報を照会する場合   7:取止された申請情報を照会する場合   7:取止された申請情報を照会する場合   7:取上された申請情報を照会する場合   7:取上   7:取上   7:取上   7:nu   7:nu   7:nu   7:nu   7:nu   7:nu   7:nu   7:nu   7:nu   7:nu   7:nu   7:nu   7:nu   7:nu | 東番 申請番号 検査希望年月日 動物種 用途 申請顕散 仕向国 荷送人 検査場所 処理状况         項番 申請番号 検査希望年月日 動物種 用途 申請頭散 仕向国 荷送人 検査場所 処理状况                                                                                                    < |
|                                                                                                    |                                                                                                    |

システムに登録されている輸出動物検査申請の内容を申請単位に照会する。

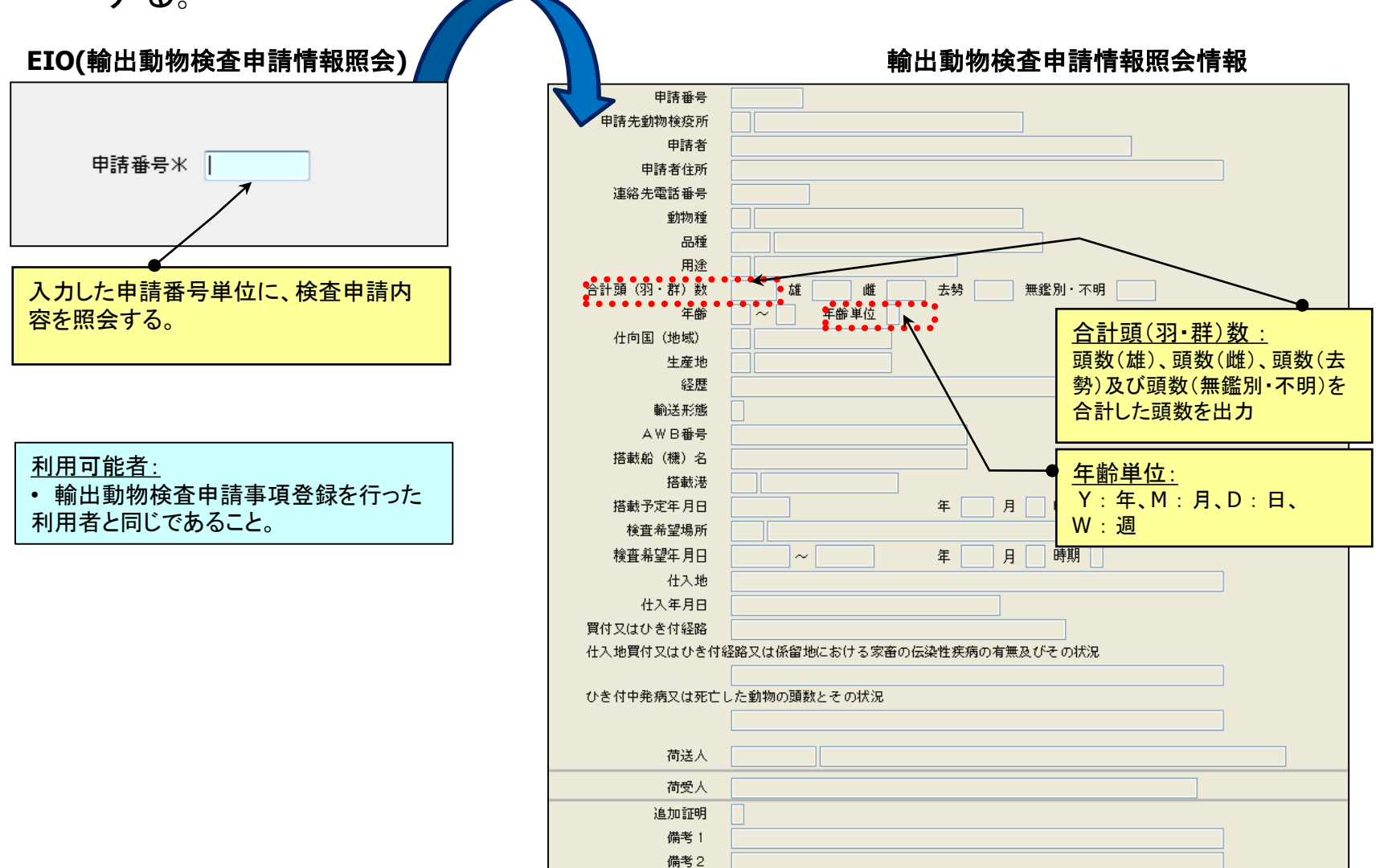

NACCS

- システムに登録されている輸出犬等検査申請の内容を申請単位に照会する。

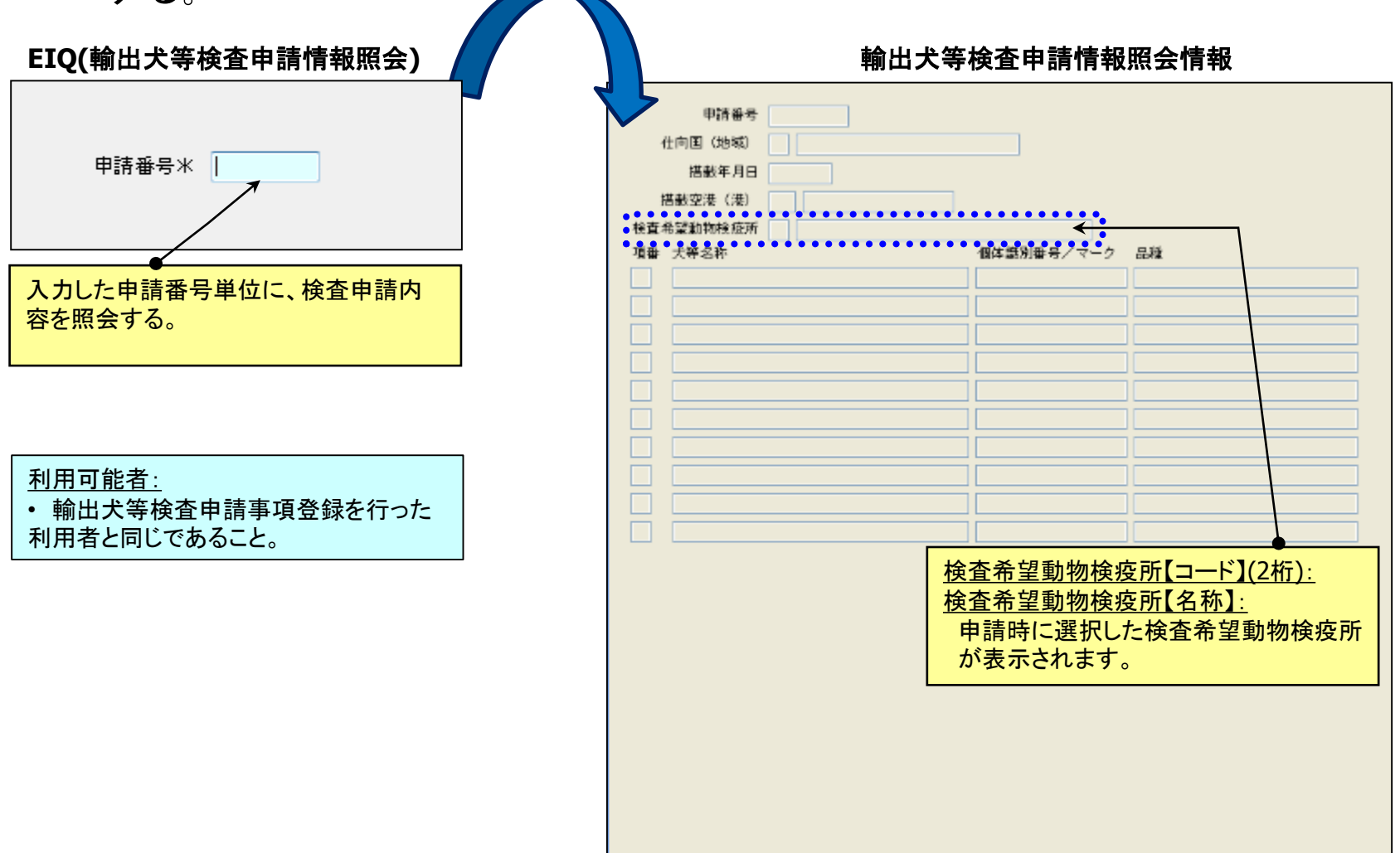